# Guida per l'iscrizione on line

Accedendo al sito https://iscrizioni.pubblica.istruzione.it appare la seguente schermata.

Se non si è ancora registrati al servizio ISCRIZIONI ON-LINE, selezionare il link registrarti

## REGISTRAZIONE

Per registrarsi al servizio occorre avere a portata di mano i seguenti dati del genitore, tutore o affidatario dell'alunno da iscrivere:

- Codice fiscale (Attenzione in seguito, • ogni dato potrà essere modificato in seguito tranne il codice fiscale)
- un indirizzo e-mail principale valido e funzionante. A tale indirizzo saranno inviate tutte le comunicazioni ufficiali. Non utilizzare indirizzi di posta elettronica certificata (PEC o CECPAC).

| • doc                         | umento di identità valido                                                                                                    |                                                          |                                                                                         |                                 |                                              |                        |             |
|-------------------------------|----------------------------------------------------------------------------------------------------|----------------------------------------------------------|-----------------------------------------------------------------------------------------|---------------------------------|----------------------------------------------|------------------------|-------------|
| • nun                         | nero di telefono (fisso o mobile)                                                                                                    |                                                          |                                                                                         | The second                      | Scarica la brochure                          |                        |             |
| Compilare il                  | modulo che compare fornendo tutti                                                                                                    |                                                          |                                                                                         |                                 |                                              |                        |             |
| i campi con *                 | perché obbligatori                                                                                                    | Regi                                                     | strazione                                                                               | OUIDA PICION                    | ce 🕖                                         |                        |             |
|                               |                                                                                                    | I stati da insorire                                      | nella fase di registrazione sono que                                                    | E del garitor                   | n, tatore o affidatario dell'alarmo da       | lacrivera.             |             |
|                               |                                                                                                    | Codice becale *                                          |                                                                                         | _                               |                                              |                        | * Campi     |
|                               |                                                                                                    |                                                          |                                                                                         | -                               | (mar.)                                       |                        | sbbligatoil |
|                               |                                                                                                    | C officience .                                           |                                                                                         |                                 | Note:                                        |                        |             |
|                               |                                                                                                    | Date di spacifia -                                       | 5                                                                                       | -                               | Beeso *                                      |                        |             |
| Alla fine, bis                | ogna spuntare la presa visione                                                                                                    |                                                          |                                                                                         |                                 | () Matchie () Fernishia                      |                        |             |
| dell'informat                 | tiva sulla privacy e premere sul pulsan                                                                                                    | te SALVA                                                 |                                                                                         |                                 |                                              | Registrazione Iscrizio | niOnLine    |
| A questo pur<br>altrimenti su | nto vi viene richiesto di controllare i da<br>INDIETRO<br>ATTENZIONE!!!<br>Controllare i dati inseriti in quanto dopo la<br>A seguito della "Conferma" verra' inviata<br>Se non si attiva il link entro 24 ore si deve | ati, se sono<br>"Conferma<br>una e-mail<br>e ripetere la | o corretti premere<br>a" non sara' piu' poss<br>contenente un link su<br>registrazione. | su COI<br>sibile ma<br>ul quale | NFERMA<br>dificarli.<br>cliccare per complet | Salva                  |             |
| (                             | Conferma Indietro                                                                                                    |                                                          |                                                                                         |                                 |                                              |                        |             |
|                               |                                                                                                    |                                                          |                                                                                         |                                 |                                              |                        |             |
| Se tutto è ar                 | dato a buon fine compare il messaggi                                                                                                    | 0                                                        | Operazio                                                                                | one                             | completa                                     | ata                    |             |
|                               |                                                                                                    |                                                          | A breve riceverai                                                                       | una ma                          | il di conferma con (                         | ulteriori istruzioni.  |             |
|                               |                                                                                                    | (                                                        | Fine                                                                                    |                                 |                                              |                        |             |

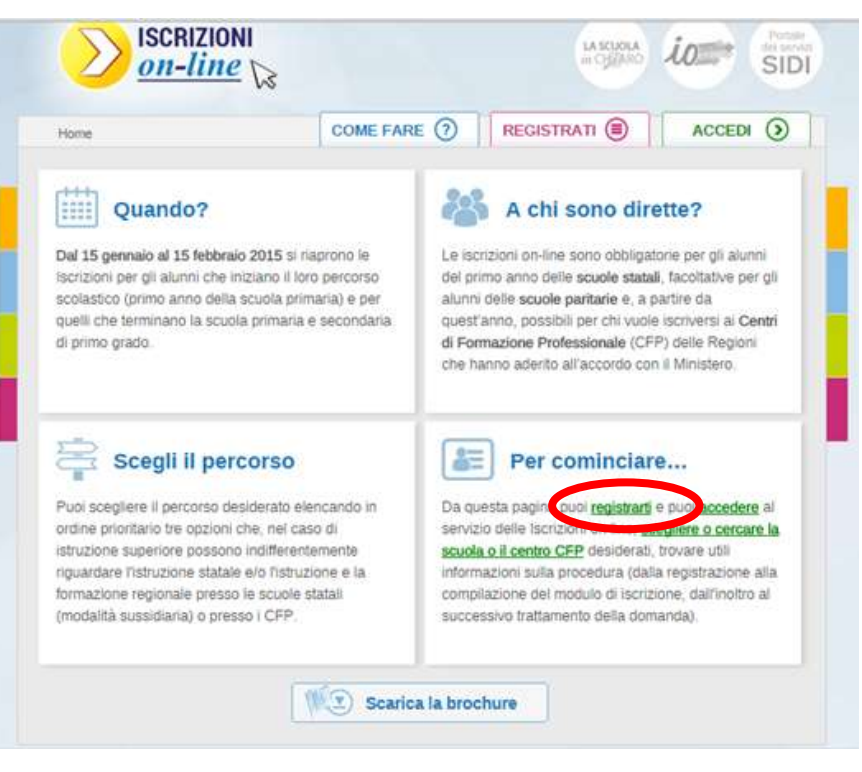

| IUR - Iscrizioni OnLine <noreply@istruzione.it></noreply@istruzione.it>                                                                                                    |
|----------------------------------------------------------------------------------------------------|
| alve<br>pre-registrazione a "Iscrizioni on line" e' stata eseguita con successo.<br>er completare la registrazione devi confermare l'operazione facendo clic sul seguente link <u>Conferma la registrazione</u><br>opure copiando e incollando questo link nel tuo browser |

Il link consente di accedere alla pagina di inserimento della password, che dovrà essere:

- di almeno 8 caratteri
- non più lunga di 14 caratteri

e che contenga:

- un carattere di tipo alfabetico e maiuscolo
- un carattere di tipo alfabetico e minuscolo
- almeno un carattere di tipo numerico

ATTENZIONE la password non sarà spedita per email e bisogna accedere a questa pagina entro 24 ore per ricevere le credenziali di accesso.

| Registrazione - Verifica dati                                                                                                    |                                                                                               |  |  |  |
|----------------------------------------------------------------------------------------------------|-----------------------------------------------------------------------------------------------|--|--|--|
| Password *                                                                                                    | Conferma password *                                                                           |  |  |  |
| ATTENZIONE la password inserita sarà necessaria per entrare in "Iscrizion<br>La password deve essere un minimo di 8 caratteri fino a un massimo di 14<br>• almeno un carattere alfabetico maiuscolo<br>• almeno un carattere alfabetico minuscolo<br>• almeno un carattere numerico<br>Si consiglia di trascrivere e conservare la password. | ni on line" <b>e non verrà inviata per posta elettronica.</b><br>4 e deve essere composta da: |  |  |  |
| Conferma                                                                                                    |                                                                                               |  |  |  |

In seguito se:

- HAI DIMENTICATO LA <u>PASSWORD</u>: Vai alla pagina iniziale e clicca sul linkPassword dimenticata. Inserisci l'indirizzo email che hai utilizzato in fase di registrazione. Riceverai una email con le istruzioni per avere un'altra password.
- HAI DIMENTICATO IL NOME UTENTE: Vai alla pagina iniziale e clicca sulla voceRecupero nome utente. Inserisci l'indirizzo email che hai utilizzato in fase di registrazione. Il nome utente ti verrà inviato via email.

## **Operazione completata**

A breve riceverai una mail di conferma con ulteriori istruzioni.

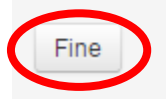

La nuova email invia il nome utente in modo da poter fare il logon al servizio.

A questo punto è possibile iscivere il/la proprio/a figlio/a cliccando su FINE o dalla HomePage iniziale

<u>https://iscrizioni.pubblica.istruzione.it</u> cliccando sul link in basso <u>accedere</u> In questo caso si visualizza Si visualizza la seguente finestra e scegliere il pulsante <u>ACCEDI</u>

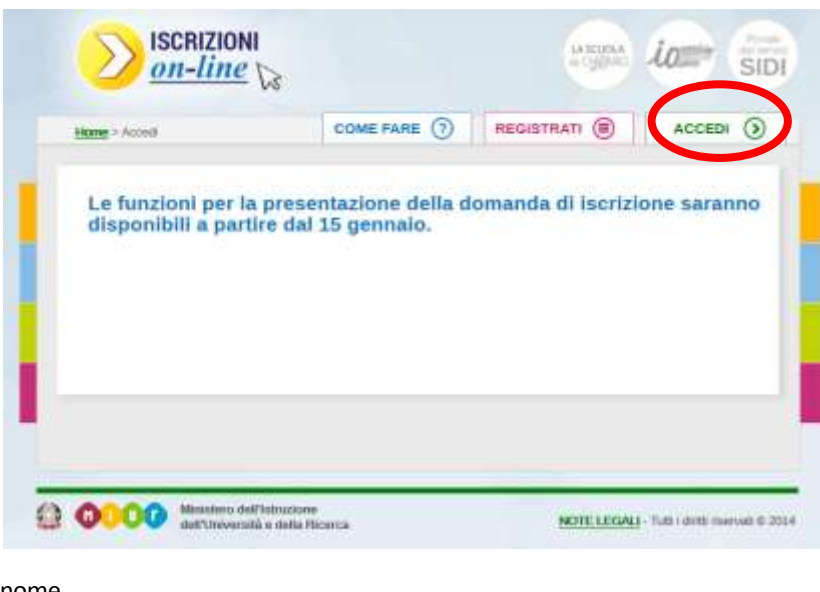

A questo punto viene richiesto di fare il login con il nome utente ricevuto via email e la password inserita precedentemente.

Si può quinid passare all'iscrizione del proprio figlio

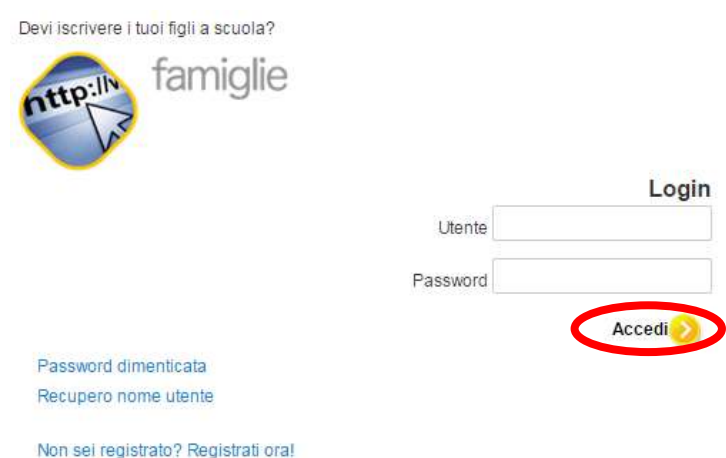

Le registrazioni effettuate per le iscrizioni on line lo scorso anno non sono più valide. Si invitano gli utenti che si sono registrati l'anno scorso ad effettuare una nuova registrazione.

## **ISCRIZIONE**

Per iscrivere il proprio figlio alla prima bisogna avere a portata di mano i dati dell'altro genitore, tutore o affidatario e dell'alunno da iscrivere, tra cui il Codice fiscale

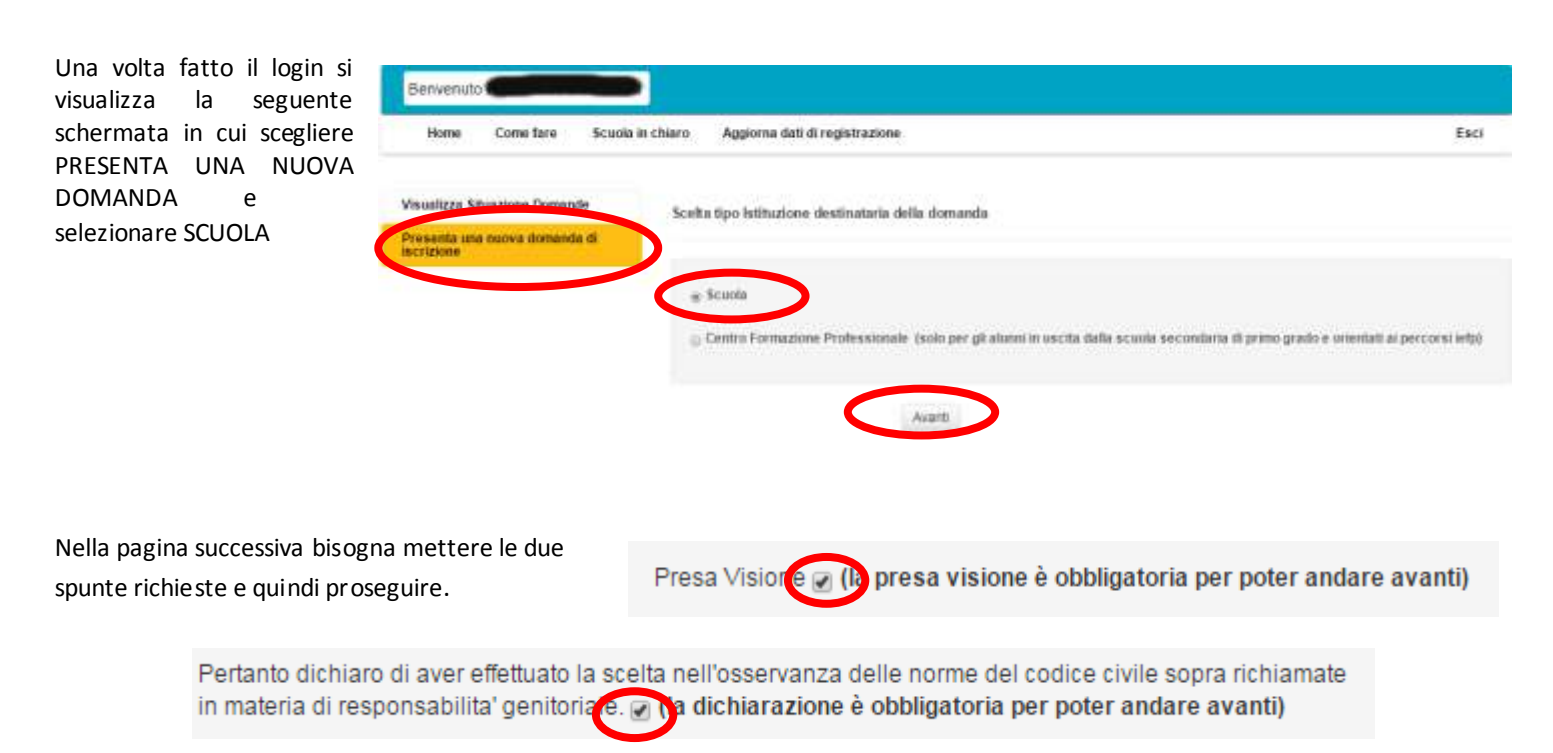

Viene ora richiesto il codice meccanografico dell'ITIS Delpozzo che è CNTF010005

In questa videata bisogna scegliere l'indirizzo di studio a cui ci si vuole iscrivere, indicando l'ordine di preferenza dei vari indirizzi (1 per la prima scelta) Si ricorda di indicare SEMPRE UNA SECONDA OPZIONE in quanto questo è quanto è stato deliberato dal Consiglio d'istituto con il verbale n. 271 del 10 febbraio 2012

#### Criteri per trattare le iscrizioni in eccedenza:

"il Consiglio d'Istituto delibera per quanto il punto all'O.d.G. di inserire nel modulo di iscrizione una seconda opzione per la scelta della specializzazione e in seconda battuta di indirizzare gli alunni che risultassero ancora in eccedenza in Istituti Scolastici con la Specializzazione scelta dopo apposita riunione con le famiglie".

| Domanda di iscrizione al primo anno |                        |                               |  |
|-------------------------------------|------------------------|-------------------------------|--|
| Codice Scuola                       | Denominazione          | Indirizzo                     |  |
| CNTF010005                          | CUNEO "MARIO DELPOZZO" | CORSO A.DE GASPERI 30 - CUNEO |  |

I campi contrassegnati con \* sono obbligatori

## Indirizzi di studio e curriculum

Hai la possibilità di scegliere fino ad un massimo di tre indirizzi (se presenti), indicandone la priorità. Non può essere assegnata la stessa priorità ad indirizzi differenti.

Attenzione: in alcuni casi oltre gli indirizzi di studio sono riportati anche i "Curriculum" attivati all'interno dell'indirizzo che si visualizza immediatamente sopra. In questo caso, occorre selezionare o l'indirizzo di studio o il curriculum. In caso di dubbio sulla scelta dell'indirizzo/curriculum puoi contattare la scuola.

Le scelte relative agli indirizzi appartenenti ai settori "Economico" e "Tecnologico" degli istituti tecnici e agli indirizzi appartenenti al settore "Industria e Artigianato" degli istituti professionali, preceduti dall'indicazione "BIENNIO COMUNE", non sono vincolanti ai fini della prosecuzione degli studi nel triennio in altro indirizzo dello stesso settore

| Priorità  | Indirizzo di studio                                                            | Note della<br>scuola | Descrizione<br>curriculum | Note della<br>scuola |
|-----------|--------------------------------------------------------------------------------|----------------------|---------------------------|----------------------|
| $\bigcap$ | TECNICI - TECNOLOGICO - BIENNIO COMUNE - CHIMICA, MATERIALI<br>E BIOTECNOLOGIE |                      |                           |                      |
| •         | TECNICI - TECNOLOGICO - BIENNIO COMUNE - ELETTRONICA ED<br>ELETTROTECNICA      |                      |                           |                      |
| •         | TECNICI - TECNOLOGICO - BIENNIO COMUNE - INFORMATICA E<br>TELECOMUNICAZIONI    |                      |                           |                      |
|           | TECNICI - TECNOLOGICO - BIENNIO COMUNE - MECCANICA,<br>MECCATRONICA E ENERGIA  |                      |                           |                      |

Appariranno quindi le schermate autoesplicative di cui sono estratti i punti più significativi

## Rilascia il consenso al trattamento dati

b preso visione della nota informativa pubblicata nella sezione <u>loStudio</u> del sito del MIUR. Chiedo di aderire al servizio accettandone le condizioni.

Salva

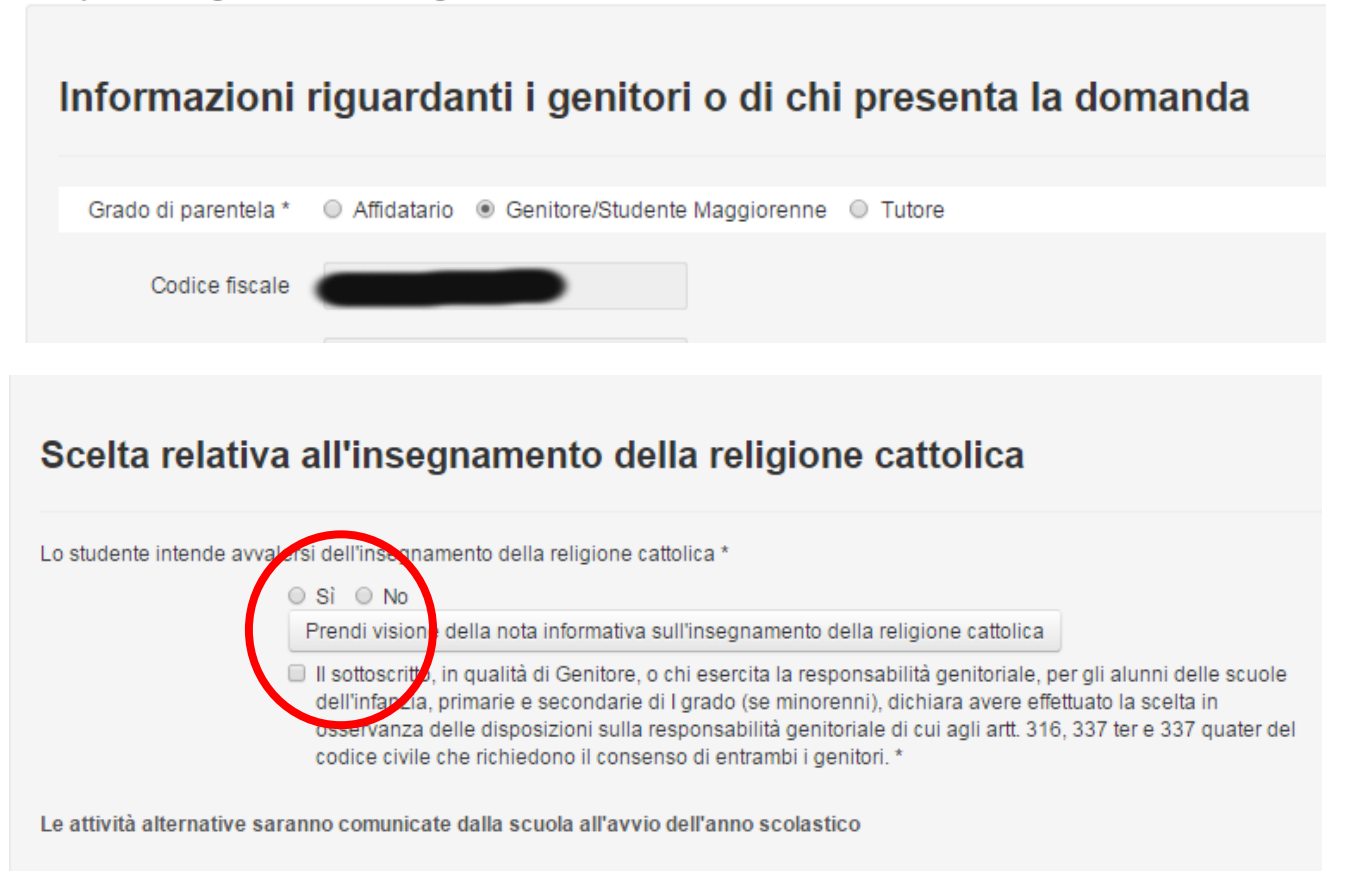

### Composizione nucleo familiare con esclusione dello studente e dei genitori già indicati

| Nome | Cognome | Data di nascita | Grado di parentela |
|------|---------|-----------------|--------------------|
|      |         |                 | •                  |
|      |         |                 | •                  |
|      |         |                 |                    |

#### Dati aggiuntivi sull'alunno

| Descrizione                                                                      | Si No |
|----------------------------------------------------------------------------------|-------|
| Alunno con disabilità *                                                          | 0 0   |
| Alunno con DSA*                                                                  | 0 0   |
| Alunno/a con disabilità, non autonomo che necessita di assistenza di base (AEC)* | 0 0   |

Ai sensi della legge 104/1992 e della legge 170/2010, in caso di alunno, rispettivamente, con disabilita' o disturbi specifici di apprendimento(DSA), la domanda andra' perfezionata presso la segreteria scolastica/CFP consegnando copia della certificazione entro 10 giorni dalla chiusura delle iscrizioni.

## Dati aggiuntivi sull'alunno richiesti dalla scuola

| Descrizione                                                                                                    | Sỉ No |
|----------------------------------------------------------------------------------------------------|-------|
| Alunno/a ha effettuato le vaccinazioni obbligatorie                                                                    | 0 0   |
| Per gli alunni stranieri nati all'estero si richiede di indicare la data di arrivo in Italia nel<br>formato gg/mm/aaaa |       |
| Alunno/a in affido ai servizi sociali                                                                                  | 0 0   |
| Alunno/a con allergie/intolleranze alimentari certificate                                                              | 0 0   |
| Altri fratelli/sorelle frequentanti lo stesso istituto e classe frequentata                                            |       |

#### I dati aggiunti sull'alunno richiesti dalla scuola non sono obbligatori

Al termine della procedura si vedrà la seguente videata in cui è possibile

- modificare i dati,
- fare un'altra iscrizione
- confermare la domanda creata selezionando INOLTRA DOMANDA.

## ATTENZIONE

- <u>l'iscrizione non è consegnata finchè non viene INOLTRATA</u>
- si ha tempo fino al 15 febbraio a cambiare i dati e a presentare la domanda
- Una volta inoltrata non è più possibile cambiare i dati

| Compila Domanda                                     | Criteri per l'accoglin                          | ento delle domande Link ai servizi                                    | comunali Contatti della scuola                                      |
|-----------------------------------------------------|-------------------------------------------------|-----------------------------------------------------------------------|---------------------------------------------------------------------|
| Inserisci dati Famiglia                             |                                                 |                                                                       |                                                                     |
| Inserisci dati richiesti <mark>d</mark> alla scuola | Domanda d                                       | i iscrizione al primo an                                              | no                                                                  |
| Scegli eventuale Seconda<br>scuola/CFP              | Codice Scuola                                   | Denominazione                                                         | Indirizzo                                                           |
| Scegli eventuale Terza scuola/CFP                   | CNTF010005                                      | CUNEO "MARIO DELPOZZO"                                                | CORSO A.DE GASPERI 30 - CUNEO                                       |
| Inoltra domanda                                     |                                                 |                                                                       |                                                                     |
| Visualizza domanda                                  | I campi contrassegnati o                        | on * sono obbligatori                                                 |                                                                     |
| Visualizza ricevuta inoltro                         | Indirizzi di stu                                | udio e curriculum                                                     |                                                                     |
|                                                     | Hai la possibilità di se                        | egliere fino ad un massimo di tre indirizzi                           | (se presenti), indicandone la priorità. Non può essere assegnata la |
| Cancella domanda                                    | stessa priorità ad ind<br>Attenzione: in alcuni | irizzi differenti.<br>casi oltre gli indirizzi di studio sono riporta | nti anche i "Curriculum" attivati all'interno dell'indirizzo che si |